## PROCEDIMIENTO SOLICITUD AYUDA DE COMEDOR ESCOLAR (YEDRA)

1. Entrar en la Plataforma YEDRA <u>https://yedra.educantabria.es</u> con las claves facilitadas por el centro y dirigirse a Seguimiento del curso > Becas y ayudas

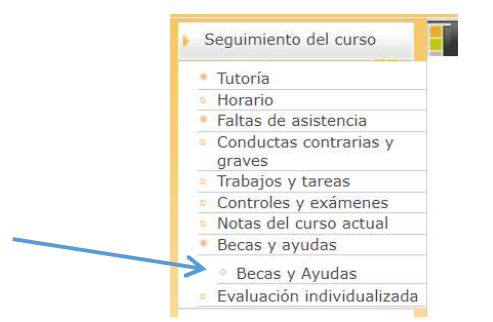

## 2. Seleccionar Beca de comedor

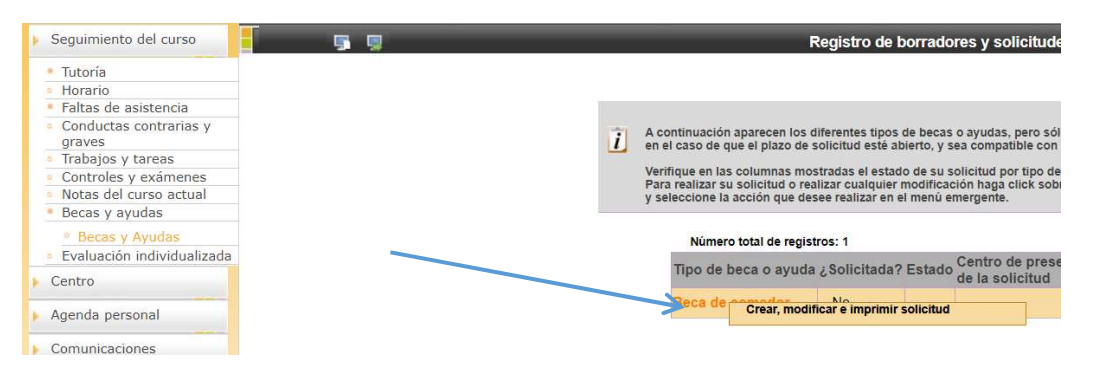

3. Cumplimentar la solicitud en aquellos apartados obligatorios y aquellos que estime oportunos (número de miembros, deducciones, custodias compartidas, ...)

Defaile de la sol

|                                                                                   |                                                                                                    |                                                                                                    | Date                                                                                                    | os de acogimie                                                                                                    | nto institucio                                                                                                    | nal                                                                                                    |                                                                                                    |                                                                                                    |   |                                   |
|-----------------------------------------------------------------------------------|----------------------------------------------------------------------------------------------------|----------------------------------------------------------------------------------------------------|----------------------------------------------------------------------------------------------------|----------------------------------------------------------------------------------------------------|----------------------------------------------------------------------------------------------------|----------------------------------------------------------------------------------------------------|----------------------------------------------------------------------------------------------------|----------------------------------------------------------------------------------------------------|---|-----------------------------------|
|                                                                                   | OUT do to be offered and                                                                                                    | (a relienar solo en el c                                                                                                    | aso en el que el                                                                                                    | alumno se en                                                                                                    | cuentre en sit                                                                                                    | uacion de acogii                                                                                                    | miento institucional)                                                                                                    |                                                                                                    |   |                                   |
|                                                                                   | Cir de la institución.                                                                                                    |                                                                                                    | Def                                                                                                    | ar familiana a                                                                                                    | a facilitar at 20                                                                                                    | 10                                                                                                    | institución.                                                                                                    |                                                                                                    |   |                                   |
|                                                                                   | (miembros de la familia que residen en el mismo domicilio, salvo el beneficiario que se incorpora automáticamente)                                                                                                    |                                                                                                    |                                                                                                    |                                                                                                    |                                                                                                    |                                                                                                    |                                                                                                    | e)                                                                                                    |   |                                   |
| № de miembros<br>(mayores de 18 años<br>que conviven en el<br>domicilio familiar) | Los abajo firmantes de<br>por la misma, que no é<br>Cantabria y que son el<br>Profesional y Turismo,<br>de 5 de diciembre, por<br>de 5 de diciembre, por<br>de a de diciembre, por<br>de verificaciones Púb<br>para comprobar la aut<br>de verificaciones es<br>de verificaciones es<br>General de Centros Ec<br>Mediante la presentaciones<br>2 * | rolaran bajo su respon<br>stán incursos en ning<br>ertos los datos que co<br>a obtener los siguient<br>la que se permite prev<br>licas para el desarrollo<br>enticidad del fitulo del<br>denola y de identidad (<br>VDI),<br>needidas por cada firm<br>ucativos (C/ Vargas 53<br>ón de la solicitud decl | sabilidad que a<br>na de las prohi-<br>nstan en esta sis<br>so datos: a travá-<br>ad familiar, en a<br>ta autorización<br>de sus funcion<br>amilia Numeroro-<br>non el Ministerio<br>ante pueden se<br>, 39010-Santanc<br>aro haber leido | peptan las bas<br>biciciones del a<br>plicitud. Asimi<br>is de la Agenc<br>plicación de lo<br>del interesado<br>es, así mismo<br>sa, el título de<br>de Política Te<br>de Política Te<br>ier)<br>la información<br>Fecha | es de la convo<br>rt. 12 de la ley<br>smo AUTORIZ<br>la Estatal de A<br>dispuesto en<br>, la cesión de<br>recabará info<br>minusvalía y i<br>rrritorial y Fun<br>n cualquier mi<br><u>básica sobre</u><br>Primer | catoria, qué cun<br>10/2006, de 17 o<br>AN a la Conseje<br>diministración T.<br>la Disposición /<br>los datos tributa<br>mación de las A<br>el numero de DN<br>ción Pública (Sis<br>amento mediante<br>protección de di | nplen los reguisitos exigies<br>ría de Educación, Formaci<br>hoturia la información ne<br>hoturia la información ne<br>rios que precisen las<br>diministraciones compete<br>lo NIE, o los datos neces<br>tema de Verificación de D<br>e escrito dirigido a la Dire-<br>atos que se incluyen al fin | dos<br>de<br>de<br>de<br>de<br>de<br>de<br>de<br>sarios<br>sarios<br>colón<br>al de <u>la misma</u> , |   |                                   |
|                                                                                   |                                                                                                    | Borrar DNI *                                                                                                    | Parentesco *                                                                                                    | de<br>nacimiento *                                                                                                    | apellido *                                                                                                    | apellido                                                                                                    | Nombre *                                                                                                    |                                                                                                    | / | Nº de miembros que conviven       |
|                                                                                   |                                                                                                    | (8) 72133148L                                                                                                    | <b>T</b>                                                                                                    |                                                                                                    | Allica                                                                                                    | Pulido                                                                                                    | Olena                                                                                                    |                                                                                                    |   | en el domicilio familiar incluido |
|                                                                                   |                                                                                                    | (X) 72045950Z                                                                                                    | •                                                                                                    |                                                                                                    | González                                                                                                    | López                                                                                                    | Olexiy                                                                                                    |                                                                                                    |   | el alumno                         |
|                                                                                   |                                                                                                    | 8                                                                                                    | •                                                                                                    |                                                                                                    | 1                                                                                                    |                                                                                                    |                                                                                                    |                                                                                                    |   |                                   |
|                                                                                   |                                                                                                    | 8                                                                                                    | T                                                                                                    |                                                                                                    |                                                                                                    |                                                                                                    |                                                                                                    |                                                                                                    |   |                                   |
|                                                                                   |                                                                                                    | ă I                                                                                                    | · · · · · · · · · · · · · · · · · · ·                                                                                                    |                                                                                                    | 1                                                                                                    |                                                                                                    |                                                                                                    |                                                                                                    |   |                                   |
| Situaciones                                                                       | -                                                                                                    | 1                                                                                                    |                                                                                                    |                                                                                                    | dl.                                                                                                    | 11                                                                                                    |                                                                                                    |                                                                                                    |   |                                   |
| específicas                                                                       | Tipo de familia numero<br>Número de hermanos<br>igual o superior al 33%<br>Número de hermanos<br>igual o superior al 65%<br>Custodia Compartida:<br>¿Algún miembro de la<br>En caso afirmativo del                                                                                                    | osa: Familia no numero<br>(incluido el alumno) qu<br>(incluido el alumno) qu<br>(incluido el alumno) qu<br>(incluido el alumno) qu<br>unidad familiar ha obt<br>nerà acompañar a la so                                                                                                    | sa<br>le se encuentrer<br>le se encuentrer<br>lenido rentas en<br>licitud copia de                                                                                                    | N<br>n afectados de<br>n afectados de<br>el País Vaco o<br>la declaración                                                                                                    | úmero de mie<br>minusvalia,le<br>minusvalia,le<br>Navarra? (táo<br>de la renta o                                                                                                    | mbros de la unid<br>galmente recono<br>galmente recono<br>dese lo que no p<br>certificado de in                                                                                                    | lad familiar (incluido el alu<br>ocida,de grado<br>ocida,de grado<br>oroceda).<br>oputaciones de esa Admin                                                                                                    | umno) 3 ***                                                                                           |   |                                   |
|                                                                                   | Documentación aportada (postrá mentines por emait al combo docente, indicando en el                                                                                                    |                                                                                                    |                                                                                                    |                                                                                                    |                                                                                                    |                                                                                                    |                                                                                                    |                                                                                                    |   |                                   |
|                                                                                   | Copia de la resolución administrativa por la que se reconoce el grado de minusvalía de todos los miembros indicados,                                                                                                    |                                                                                                    |                                                                                                    |                                                                                                    |                                                                                                    |                                                                                                    |                                                                                                    |                                                                                                    |   |                                   |
|                                                                                   | Documentación a                                                                                                    | creditativa en el caso d                                                                                                    | e aco <mark>gi</mark> miento o                                                                                                    | iel alumno en                                                                                                    | una institució                                                                                                    | n tutelar.                                                                                                    |                                                                                                    |                                                                                                    |   |                                   |
|                                                                                   | E Fotocopia del pas<br>que no dispongan de l                                                                                                    | aporte y certificado de<br>NE.                                                                                                    | empadronamie                                                                                                    | nto de la unida                                                                                                    | id familiar , en                                                                                                    | el caso de extra                                                                                                    | injeros                                                                                                    |                                                                                                    |   |                                   |
|                                                                                   | Copia de la declar                                                                                                    | ación de la renta o cer                                                                                                    | lificado de impu                                                                                                    | taciones en el                                                                                                    | caso de renta                                                                                                    | s obtenidas en e                                                                                                    | País Vasco o Navarra.                                                                                                    |                                                                                                    |   |                                   |
| Documentación a                                                                   | U Otra documentaci                                                                                                    | ón.                                                                                                    |                                                                                                    |                                                                                                    |                                                                                                    |                                                                                                    | Especificar:                                                                                                    |                                                                                                    |   |                                   |
| aportar, en su caso                                                               | Información básica sobre Protección de Datos Personales                                                                                                    |                                                                                                    |                                                                                                    |                                                                                                    |                                                                                                    |                                                                                                    |                                                                                                    |                                                                                                    |   |                                   |
|                                                                                   |                                                                                                    | En cum                                                                                                    | plimiento del Reg                                                                                                    | jiamento Gene                                                                                                    | al de Protecció                                                                                                    | in de Datos se inf                                                                                                    | orma:                                                                                                    |                                                                                                    |   |                                   |
|                                                                                   |                                                                                                    |                                                                                                    | _                                                                                                    | _                                                                                                    | _                                                                                                    | _                                                                                                    |                                                                                                    |                                                                                                    |   |                                   |
|                                                                                   |                                                                                                    |                                                                                                    |                                                                                                    |                                                                                                    |                                                                                                    |                                                                                                    |                                                                                                    |                                                                                                    |   |                                   |

- 4. Guardar Borrador de la solicitud 堅
- 5. Regresar a la página principal 📕, y la ayuda aparecerá en estado "Borrador"

| Número total de registros: 2 |                     |                       |                                                                           |            |  |
|------------------------------|---------------------|-----------------------|---------------------------------------------------------------------------|------------|--|
| Tipo de beca o ayuda         | ¿Solicitada? Estado |                       | Centro de presentación Fecha de la<br>de la solicitud última modificación |            |  |
| Beca de comedor              | Si                  | Borrador de solicitud |                                                                           | 29/05/2020 |  |

6. Pulsar sobre "Beca de comedor" y aparecerá "Crear, modificar e imprimir". Pulsa sobre el comando e iremos nuevamente a la solicitud desde donde se podrá o bien modificar algún dato o bien presentarla.

| Beca de | Crear, modificar e imprimir solicitud | ci | Borrador de solicitud | 29/05/202 | 0 |
|---------|---------------------------------------|----|-----------------------|-----------|---|
|         |                                       |    |                       |           |   |

7. Para presentarla, pulsar sobre el icono superior 2 , "Confirmar solicitud". Al pulsar sobre confirmar, nos aparece un Aviso ya que una vez validada, no es posible realizar ningún cambio y se considera a todos los efectos presentada.

| yedra.educantabria.es dice                                                                                      |                                                                    |                         |
|----------------------------------------------------------------------------------------------------|--------------------------------------------------------------------|-------------------------|
| Va a confirmar el borrador de la soli<br>todos los efectos.                                                     | citud, considerándose                                              | presentada a            |
| Si desea aportar alguna documentac<br>remitirla al centro docente mediante<br>Asunto: Beca de comedor y el nomb | ción complementaria  <br>e correo electrónico in<br>ire del alumno | podrá<br>idicando en el |
|                                                                                                    |                                                                    |                         |

8. Si pulsamos "Aceptar", nos aparece un nuevo cuadro de texto con el siguiente mensaje:

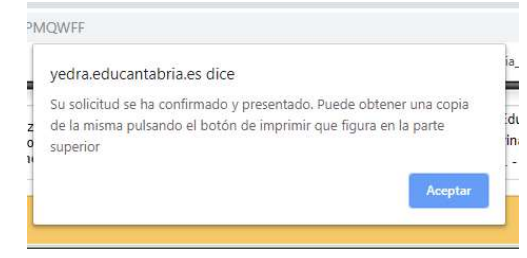

- 9. Si desea obtener una copia de la solicitud, pulsar el botón Imprimir en la esquina superior derecha
- 10. La ayuda ha sido presentada.

| Tipo de beca o ayuda | ¿Solicitada? | Estado               | Centro de presentación Fecha de la<br>de la solicitud última modificació |            |  |
|----------------------|--------------|----------------------|--------------------------------------------------------------------------|------------|--|
| Beca de comedor      | Si           | Solicitud confirmada |                                                                          | 29/05/2020 |  |

11. Si desea adjuntar alguna documentación, escanear y mandar por correo electrónico al correo del centro docente, indicando en el Asunto: "Beca de comedor-Nombre del alumno"